# **ID Digital**

# **Conselho Federal de Enfermagem** Documento digital no celular

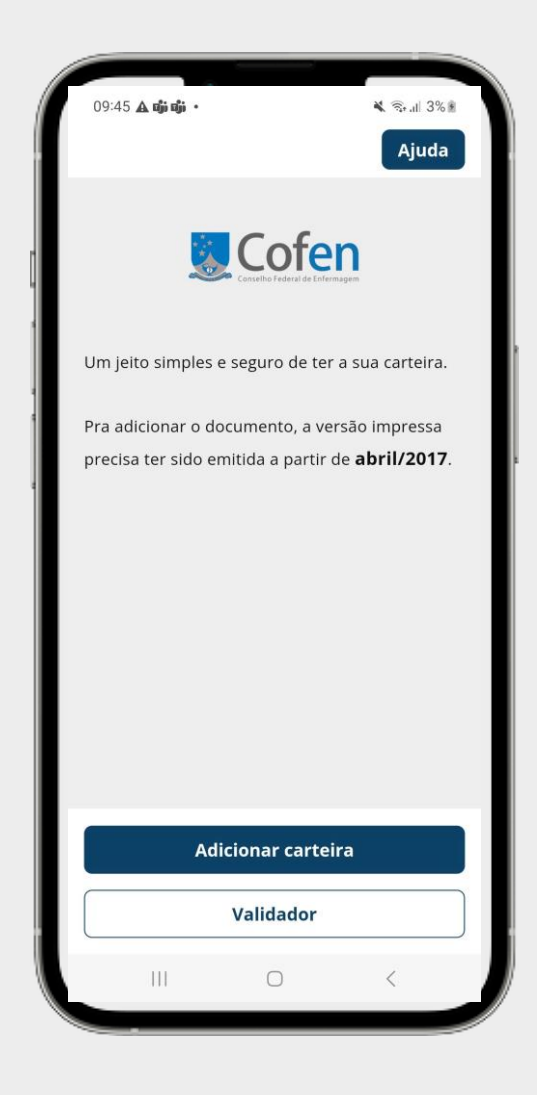

### Funcionalidades

- Wallet de documentos

   Inclusão de doc com validação biométrica
   Apresentação do documento digital
   Geração de QRCode para validação
- Controle por senha
- Validação de documentos via QRCode
- Anotações de Especialidades
- Carteira de Especialista
- FAQ e canais de ajuda

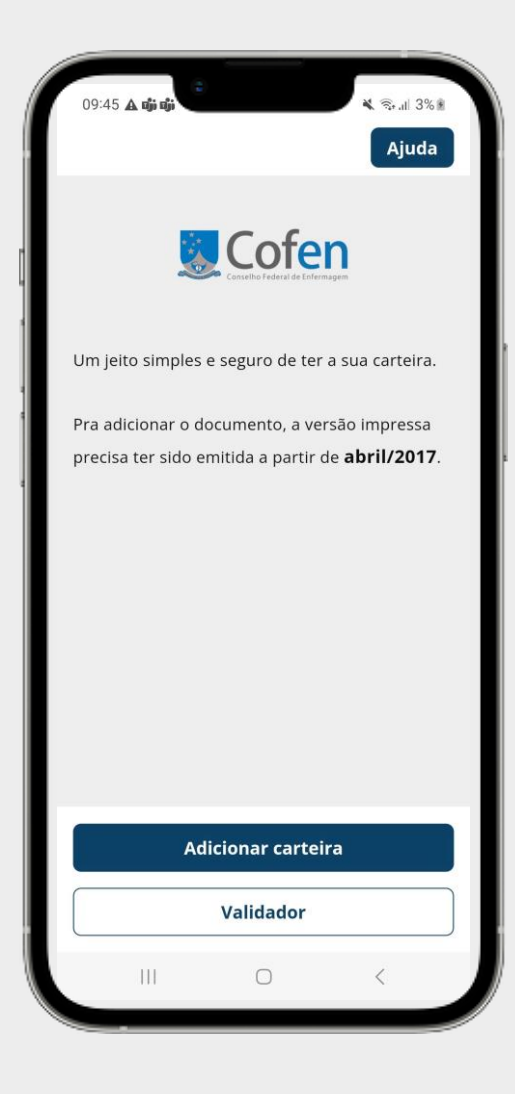

### **Documento Digital**

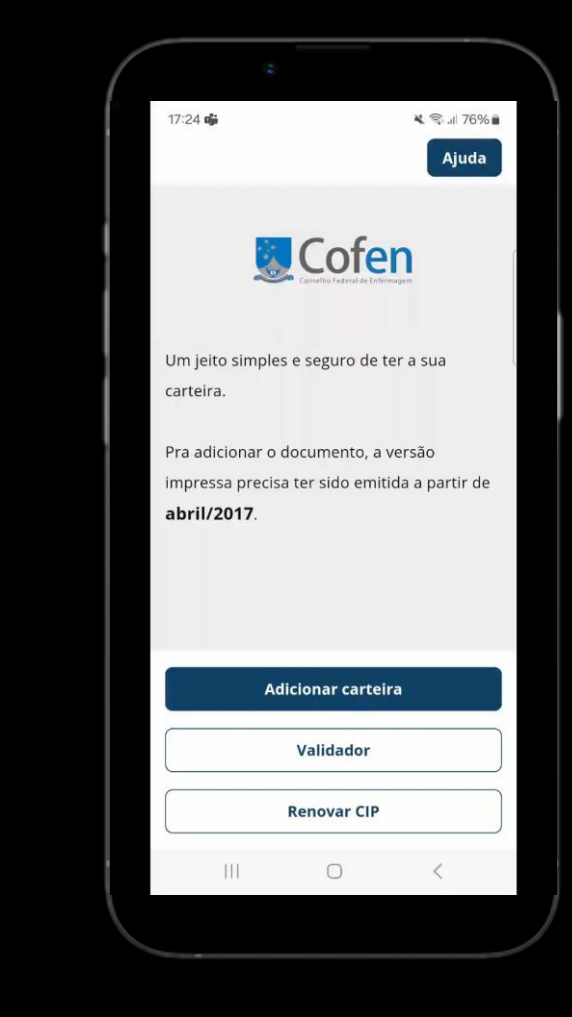

### Inserção de Carteira

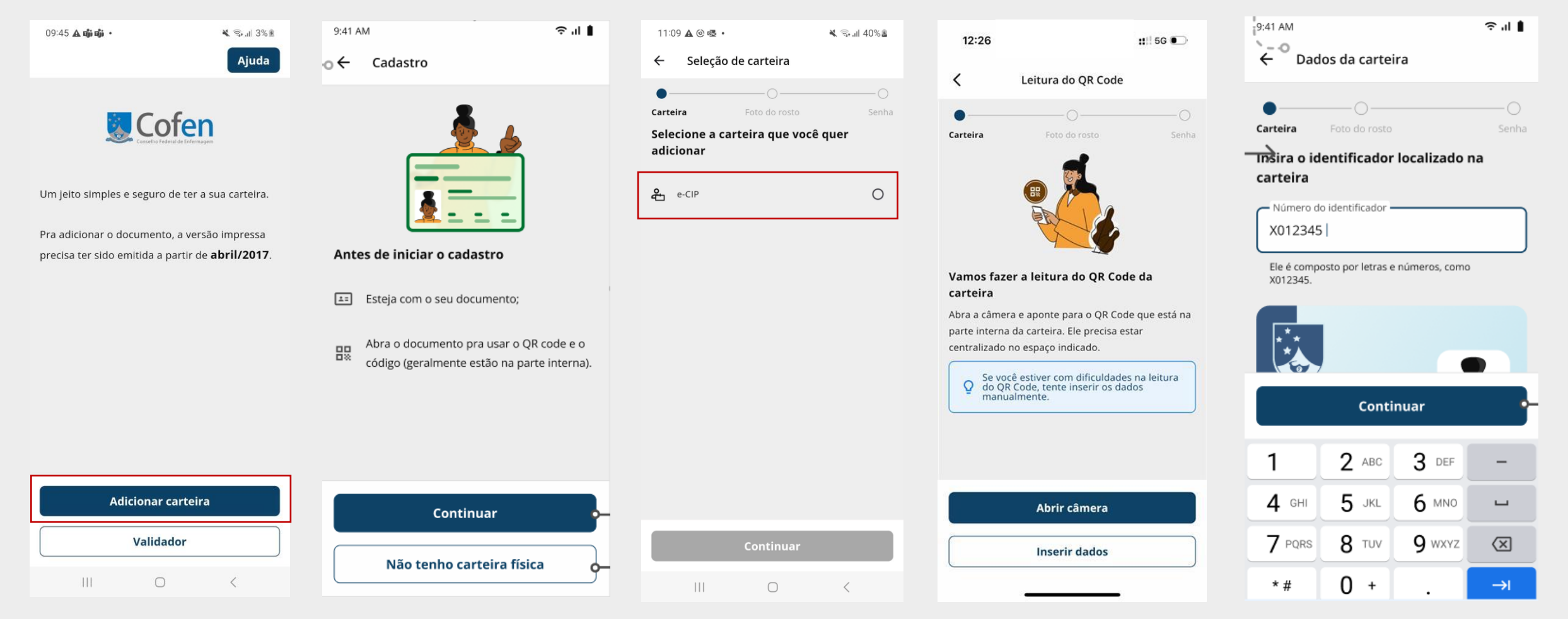

Realizar leitura do QR code pelo botão "Abrir câmera" ou inserir dados manualmente pelo botão "Inserir dados"

## Orientações para Inserção de Carteira

#### Onde encontrar identificador

| 9:41 AM                 |                         |               | ≎ 'I ∎                   |
|-------------------------|-------------------------|---------------|--------------------------|
| ← Dad                   | os da cartei            | ra            |                          |
| •                       |                         |               | 0                        |
| Carteira                | Foto do rosto           |               | Senha                    |
| Insira o id             | entificador<br>carteira | localizado    | na                       |
| - Número do             | identificador -         |               |                          |
| X012345                 |                         |               |                          |
| Ele é compo<br>X012345. | osto por letras e       | números, como | ,                        |
|                         |                         |               |                          |
| ***                     |                         |               |                          |
|                         |                         |               |                          |
|                         | Conti                   | nuar          | •-                       |
| 1                       | 2 480                   | <b>2</b> DEE  |                          |
| _ <b>_</b>              | Z ABC                   | 3 DEF         |                          |
| <b>4</b> GHI            | 5 JKL                   | 6 мло         | -                        |
| 7 PQRS                  | <b>8</b> TUV            | <b>9</b> wxyz | $\langle \times \rangle$ |
| * #                     | 0 +                     |               | →I                       |

#### Para carteiras emitidas antes de 06/03/2025:

Localizador presente na frente da carteira. Inserir apenas números

#### Para carteiras emitidas após 06/03/2025:

Localizador presente no verso da carteira. Inserir apenas números

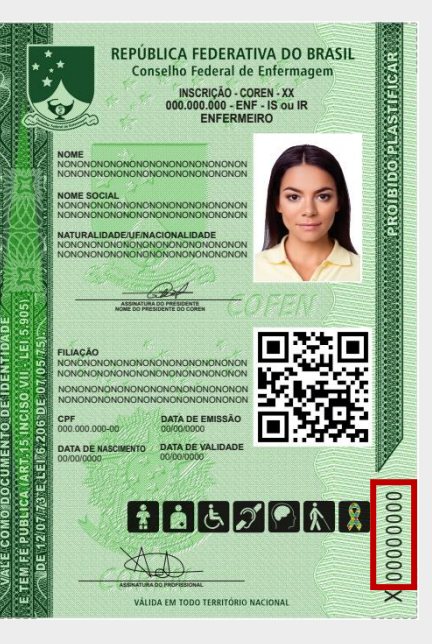

### Inserção de Carteira

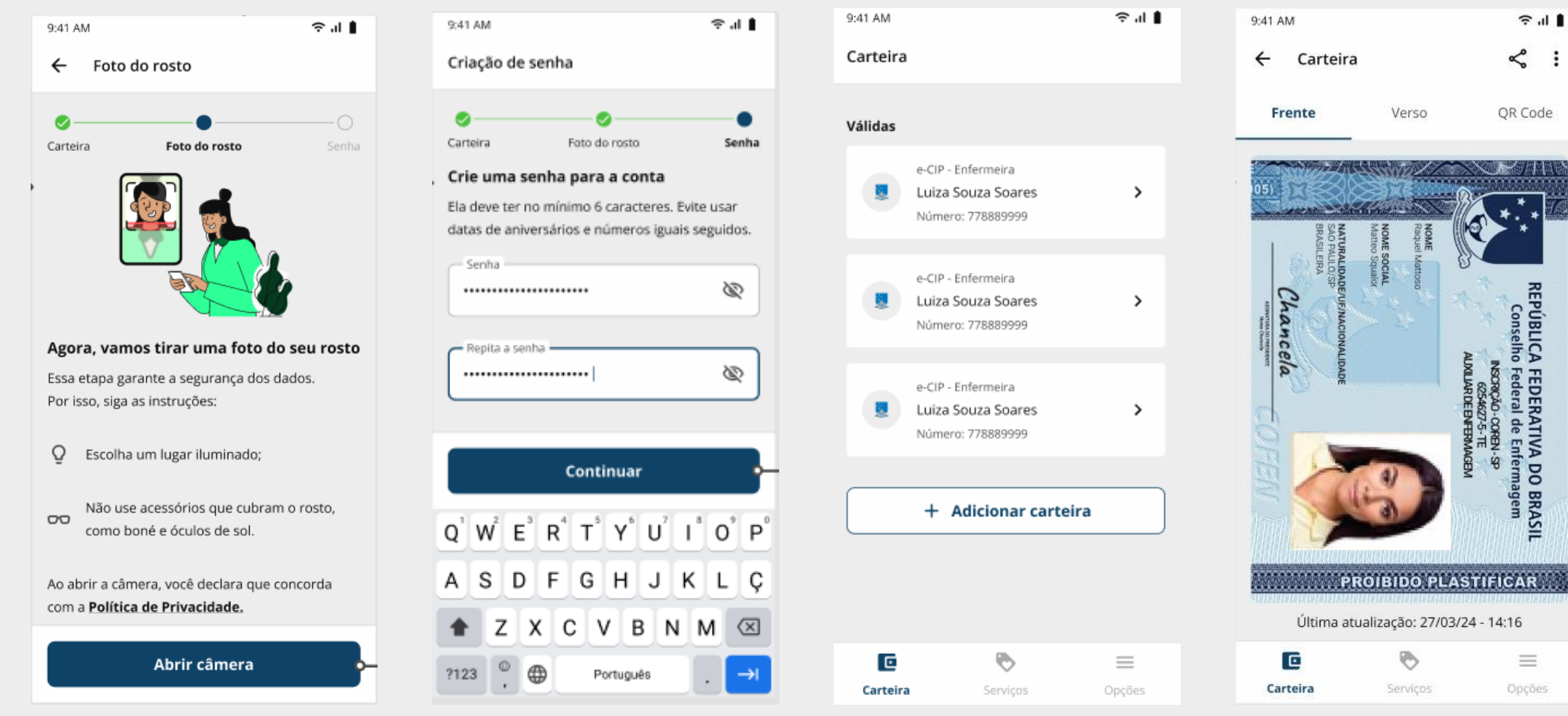

Após inserir dados realizar processo de identificação e criar senha para app

### Anotações de Especialidades

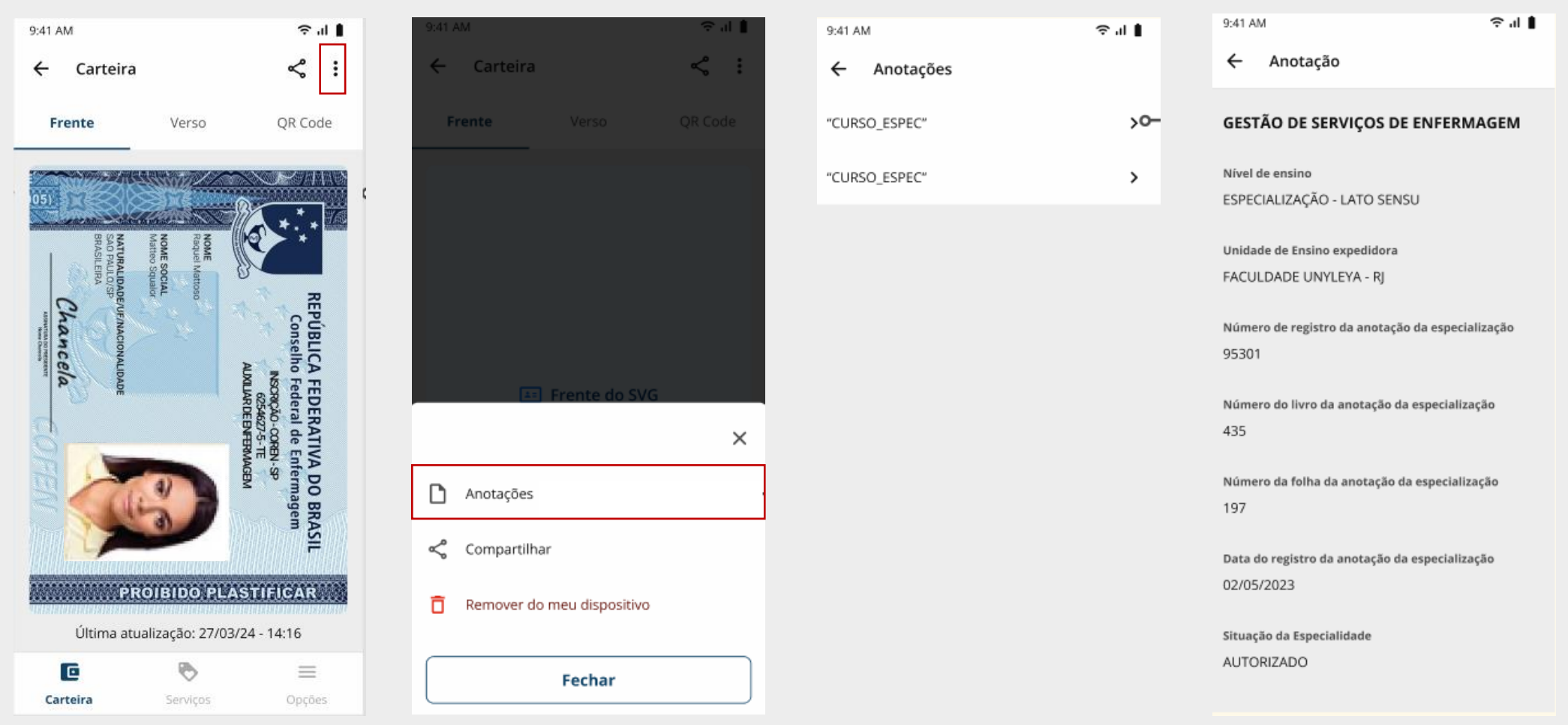

Acessar carteira e clicar no ícone ...

### Carteira de Especialista

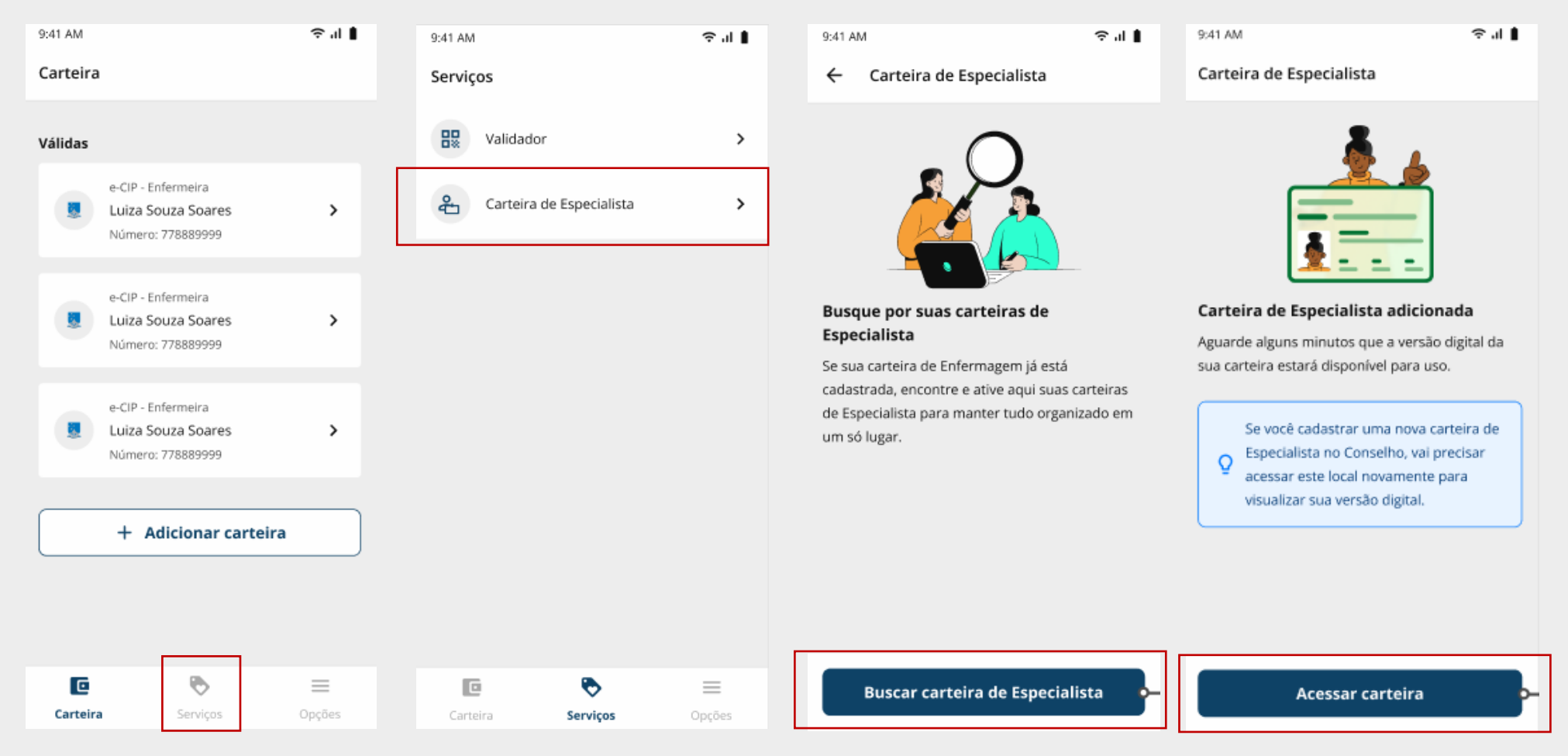

Clicar no menu Serviços

### Carteira de Especialista

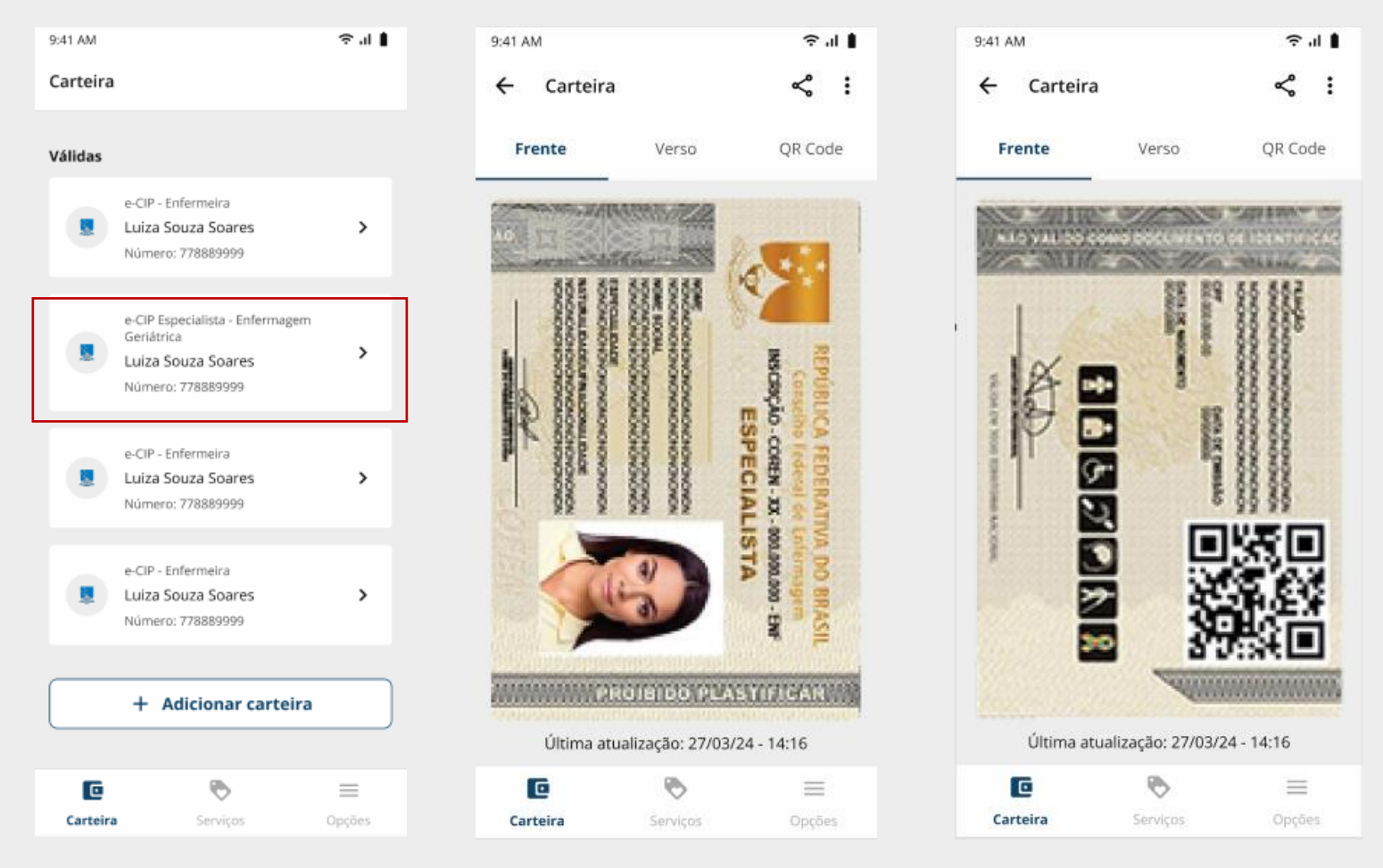

Visualizar carteira na wallet

### Atendimento para app Cdenf

Quando usuário não possui carteira no app

| 12:18 <b>11</b> 5G •                                                                                                    | 12:18 ::                                                              | 11 5G 💽 · 12 | ::18                                                       | 5G 💽    |
|----------------------------------------------------------------------------------------------------|-----------------------------------------------------------------------|--------------|------------------------------------------------------------|---------|
| Ajuda                                                                                                    | C Opções                                                              |              | Atendimento CDEnf                                          | ×       |
| Um jeito simples e seguro de ter a sua carteira.<br>Pra adicionar o documento, a versão impressa precisa ter sido emitida a partir de <b>abril/</b><br>2017. | Perguntas frequentes                                                  | >            | 12:16<br>Atendimento CDEnf                                 |         |
|                                                                                                    | G Chat de atendimento                                                 | >            | Bem-vindo ao serviço de<br>autoatendimento da e-CIP! Estou |         |
|                                                                                                    | Termos e condições de uso                                             | > CD<br>Enf  | Carteira de Identidade<br>Profissional digital.            |         |
|                                                                                                    | O Política de privacidade                                             | >            | 12:16<br>Preciso de                                        | e ajuda |
|                                                                                                    | Carteira Digital de Enfermagem - v 4.14.0 (<br>Desenvolvido por Valid | 6572)        |                                                            |         |
|                                                                                                    |                                                                       |              |                                                            |         |
|                                                                                                    |                                                                       |              |                                                            |         |
| Adicionar carteira                                                                                                    |                                                                       |              |                                                            |         |
| Validador                                                                                                    |                                                                       |              |                                                            |         |
| Solicitar 1ª via de CIP                                                                                                    |                                                                       |              |                                                            |         |

É possível entrar em contato com suporte para e-CIP mesmo sem carteira adicionada no app.

Acessar opção pelo botão "Ajuda" e selecionar "Chat de atendimento" para acionar time de Suporte